Follow the steps to record FCPS/LCPS credit of your kid(s).

Step 1: Please browse for my.valluvantamil.org.

| ← → C  my.valluvantamil.org/vtauseradm/dashboard/members.faces                             |  |
|--------------------------------------------------------------------------------------------|--|
| ல்லீல்<br>கள்ளுவன் தமிழ் மையம்<br><u>Valluvan Tamil Academy</u><br>School Year 2022 - 2023 |  |
| VTA Login:<br>VTA Password:<br>Reset Login<br>Forgot Password?                             |  |
|                                                                                            |  |

Step 2: Click "Cultural Events" from the menu

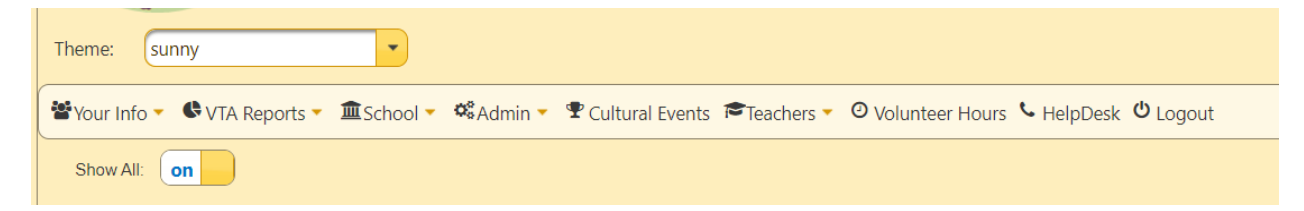

Step 3: Expand the "Externals", and there is a menu item to enter FCPS/LCPS credits. Click on "County Credits".

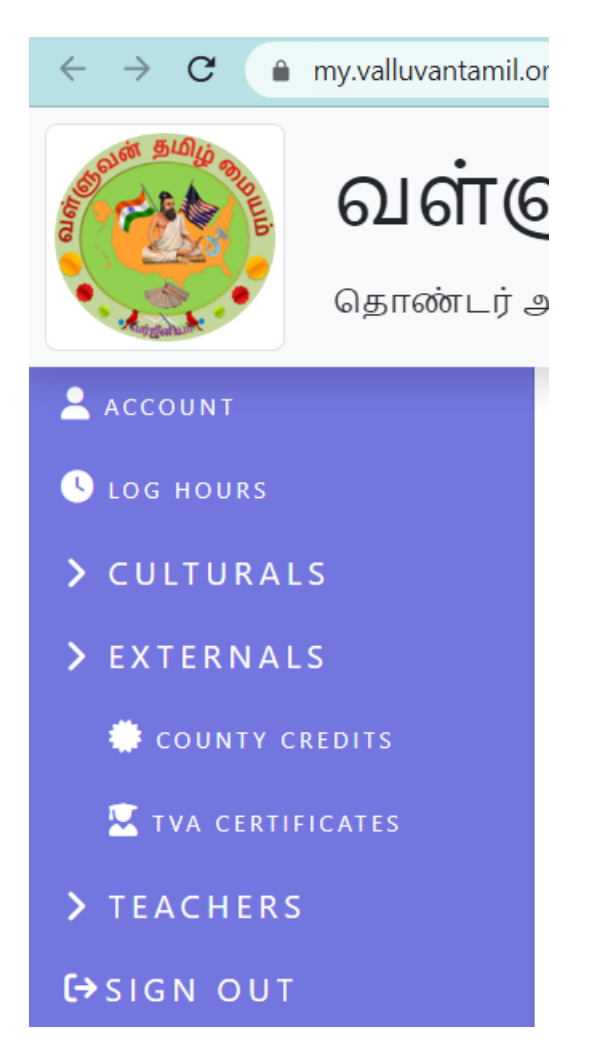

Please follow the steps to enter your kid's County credits.